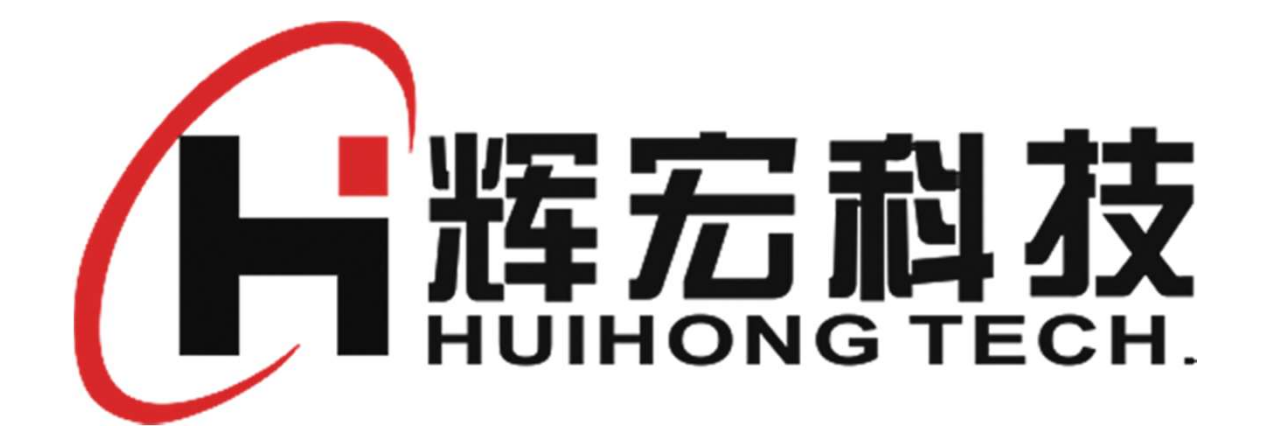

## HR63交易流水记录查询设置手册

V1.0 20250309

# 设置流水服务器为静态地址

• 电脑按WIN+R 键弹出对话框输入CMD

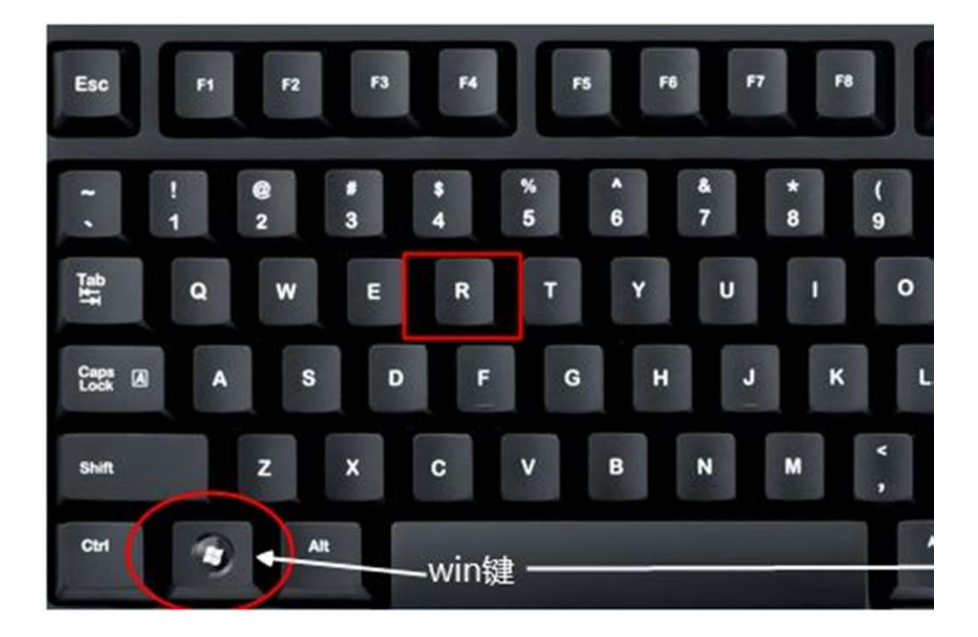

| 🖅 运行   |                                                  | ×     |
|--------|--------------------------------------------------|-------|
| ٨      | Windows 将根据你所输入的名称,为你打开相<br>文件夹、文档或 Internet 资源。 | 应的程序、 |
| 打开(0): |                                                  | ~     |
|        | 确定取消                                             | 浏览(B) |

### • 输入ipconfig /all

亟 选择 C:\Windows\system32\CMD.exe

| icrosoft Vindows [版本 10.0.19044.3208]<br><del>c) Microsoft Corporation。保留所有权利。</del> |        |
|--------------------------------------------------------------------------------------|--------|
| :\Users\Administrator>ipconfig /all                                                  |        |
| indows IP 配置                                                                         |        |
| 主机名                                                                                  |        |
| 以太网适配器 以太网:                                                                          |        |
| 连接特定的 DNS 后缀                                                                         |        |
| 目初配直已后用                                                                              | 나 마는   |
| IPv4 地址                                                                              | 电脑IP地址 |
| DHCPv6 IAID                                                                          |        |

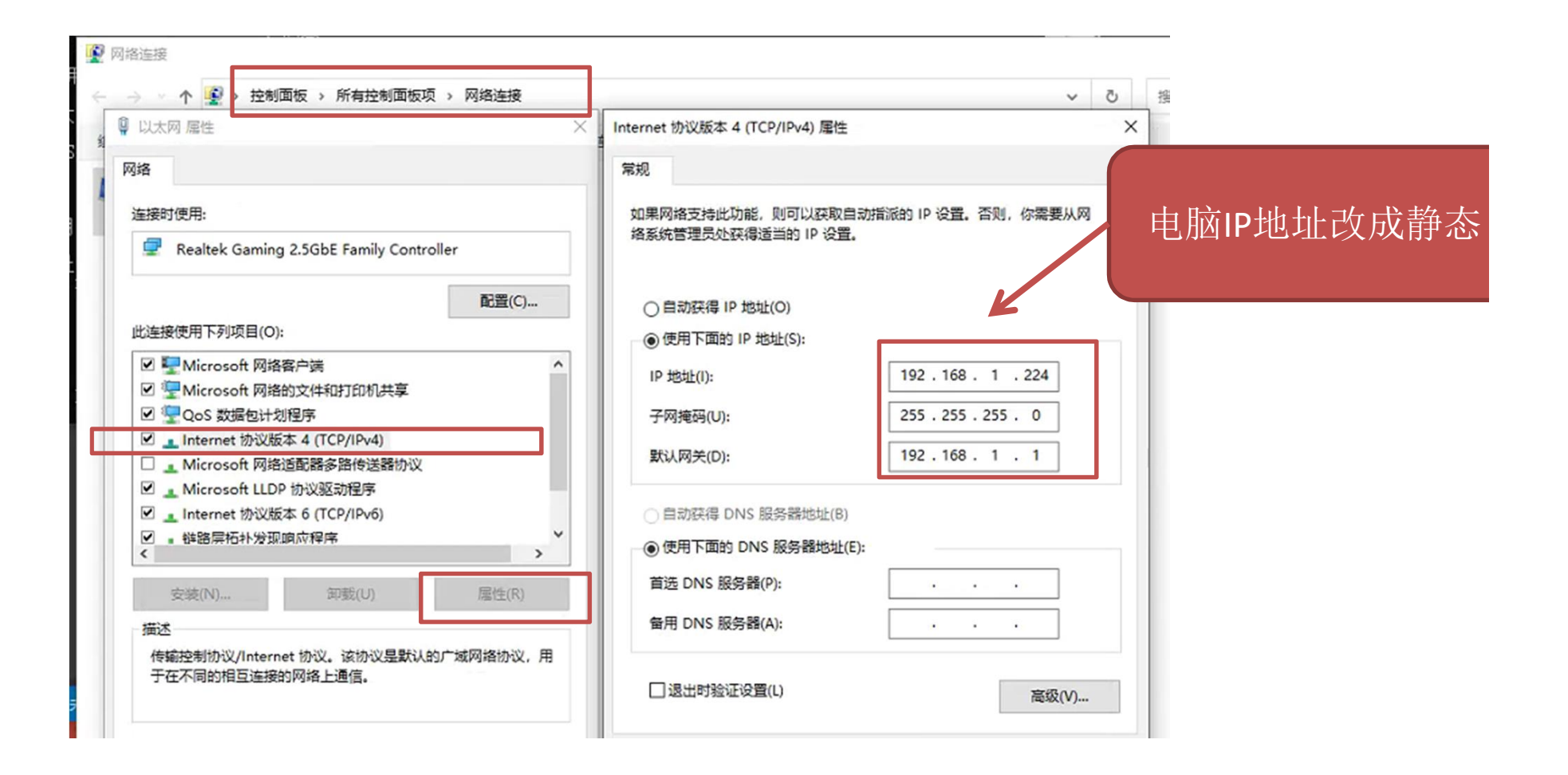

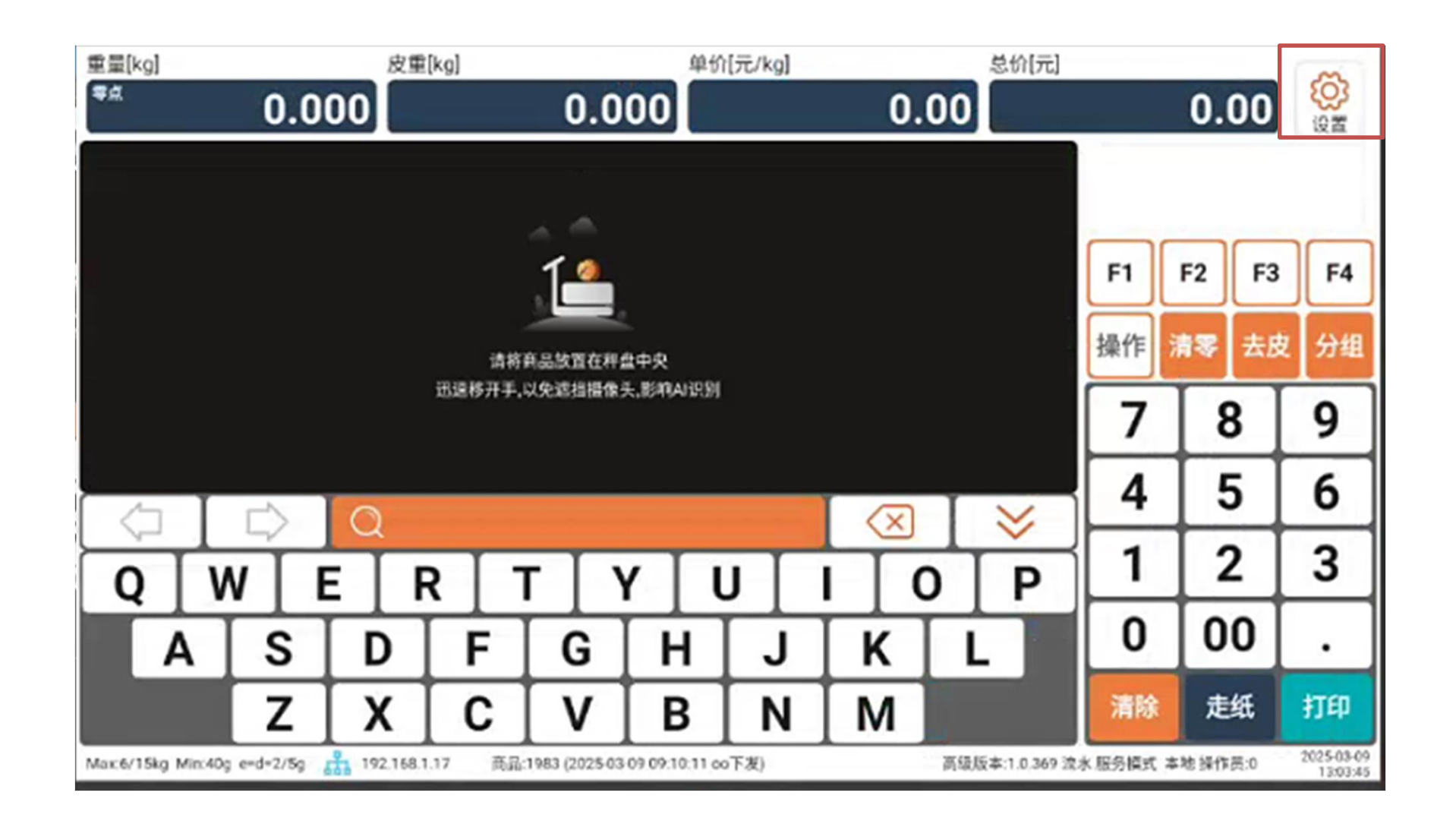

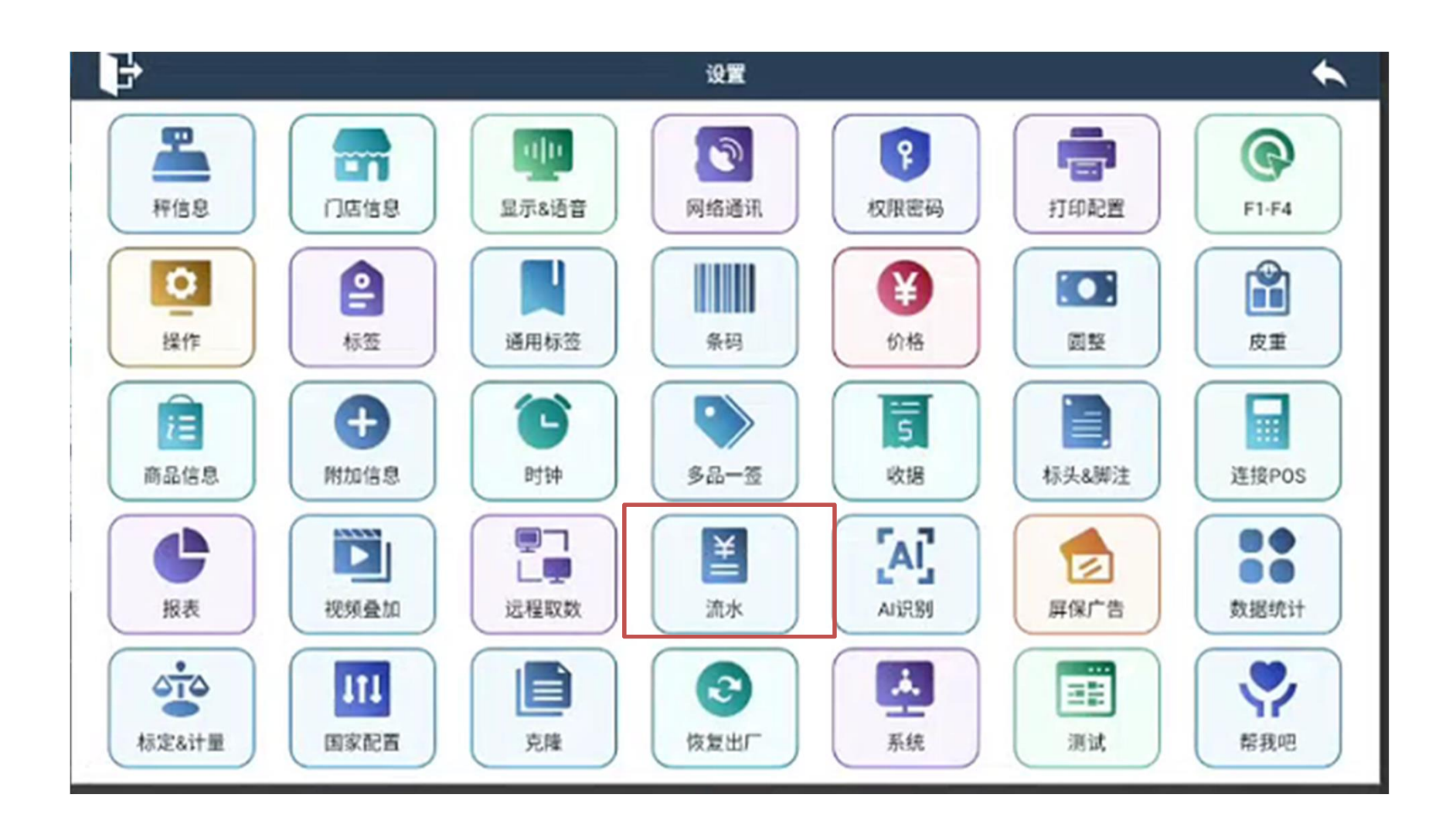

|                | <u>流水</u>                               |               | * |
|----------------|-----------------------------------------|---------------|---|
| 流水             | 保存与上传                                   | 保存并上传         |   |
| 服务             | 器地址                                     | 192.168.1.224 |   |
| 服务             | 諸端口号                                    | 5002          |   |
| 1,<br>2,<br>3, | 流水设置保存并上传<br>设置服务器地址,上面设置的存<br>端口设置5002 | 专秤电脑的地址       |   |
|                |                                         |               |   |

# 官网刷秤工具和固件下载

- 官网下载最新固件和软件工具
- <u>官网地址: http://www.czhhkj.cn/</u>

| 「「精神           |                                                |                    |                      | 免费咨询电话<br>400-660-9686 | 产品质量以证<br>ISO900 / 欧型认证标准 | 〇〇 唐皇保证<br>十年质保计划 |
|----------------|------------------------------------------------|--------------------|----------------------|------------------------|---------------------------|-------------------|
| 首页             | 产品中心 > 茵客户案例                                   | 关于我们 🗸             | <b>芭</b> 服务与支持 >     |                        |                           |                   |
| 下载中心           |                                                |                    | 下載中心                 |                        |                           |                   |
|                | <del>変空</del> ムI運政場会方変防爆却专用                    | 日程度                | 常见问题                 |                        |                           |                   |
| ZIP            | ■ 2025/03/02 ● 67<br>第二次24年收根台方面收银机专用程<br>查看全文 | 家(支持网络、母头串口        | 视频资料                 |                        |                           |                   |
|                | 辉宏防损服务软件辉损控<br>■ 2025/03/02 @ 60               |                    |                      |                        |                           |                   |
| ZIP            | 辉宏划员软件,简单易用,快速上 <sup>2</sup><br>查看全文           | 手,有效控制超市内生鲜        | 品类的日损耗               |                        |                           |                   |
|                | 辉宏Star数据管理软件(全新」                               | 上位机数据管理软件)         |                      |                        |                           |                   |
| ZIP            | 游云Star数据管理软件,简单易用<br>查看全文                      | 快速上手,绿色兔安装         | 2                    |                        |                           |                   |
| <u>, 285</u> , | 辉宏HR63(1810PRO/1810Li                          | te)系列AI条码秤APP      | 文件                   |                        |                           |                   |
| ' <b>T</b>     | 择云HR63(1810PRO/1810Lite)系<br>查看全文              | 列AI条码秤APP文件点       | 击下载 网盘暂用下载 ( 提取码HHK。 | J)                     |                           |                   |
|                | 辉宏薄膜按键条码秤秤内固件 曾 2025/01/28 ④ 47                | (1811&1810系列)      |                      |                        |                           |                   |
| ZIP            | 辉宏条码秤秤内固件(S166版本)<br>查看全文                      | 按键条码秤秤内固件下         | 載 网盘督用下载 (提取码HHKJ)   |                        |                           |                   |
|                | 辉宏条码秤传输接口文件及调 周 2025/01/28  ④ 43               | <b>  说明(动态库文件)</b> |                      |                        |                           |                   |
| ZIP            | 辉宏条码秤传输接口文件及调用说的<br>取码HHKJ)                    | 月(动态库文件)輝宏的        | 医码杆传输接口文件及调用说明2024   | 0725下载 网盘备用下载 (提       |                           |                   |
|                | 查看全文                                           |                    |                      |                        |                           |                   |
|                | 辉宏条码秤数据管理软件绿色》<br>■ 2025/01/28 ④ 78            | 反本下载               |                      |                        |                           | 4                 |
| ZIP            | 1-辉宏条码杆数据管理软件绿色版。<br>HHKJ)                     | \$20231207 辉宏条码杆   | 数据管理软件绿色版_直接解压使用`    | ト載 网盘管用下载 (提取码         |                           |                   |
|                | 章宿至又                                           |                    |                      |                        |                           |                   |

# 安装管理软件数据库文件

|                          | 修动日期             | MATH                    |           | :(E:) > 迅雷下载 > 辉宏条码     | 秤数据管理软件绿色版_直接解压使用       | > PostgreSql9_3      |
|--------------------------|------------------|-------------------------|-----------|-------------------------|-------------------------|----------------------|
|                          | IS IX II HO      | 双击                      | 井入        | ~                       |                         | No TTU               |
| FileZillaFTPClient       | 2021-08-07 00:54 |                         |           | と称                      | 修改日期                    | 奕型                   |
| hh_adb                   | 2021-08-07 00:54 | 文件夹                     |           | - Lt.                   | 2021 00 07 00-54        | <del>→</del> //±-++- |
| LabelEditor              | 2022-06-07 11:54 | 又件夹                     |           | Din                     | 2021-08-07 00:54        | 又14天                 |
| Pictus<br>Destauro da D  | 2021-08-07 00:54 | 又件夹                     |           | data                    | 2022-06-07 11:19        | 文件夹                  |
| PostgreSql9_3            | 2022-06-07 11:19 | 又件夹                     |           | data win7               | 2021-08-07 00:54        | 文件实                  |
| tmp                      | 2022-06-07 11:22 | 又件夹                     | 1 115 1/0 |                         | 2021 00 07 00 54        | +/4+                 |
| j /z.dl                  | 2019-02-22 00:00 | 应用程序扩展                  | 1,115 KB  | data_winxp              | 2021-08-07 00:54        | 又件夹                  |
|                          | 2021-09-08 15:11 | 心用程序                    | 5,008 KB  | include                 | 2021-08-07 00:54        | 文件夹                  |
| Autorransfer日动下发程予取数视图【V | 2021-08-03 18:37 | 又华又恒                    | 2 KB      | installer               | 2021-08-07 00:54        | 文件李                  |
| Com2ReyBoard.exe         | 2021-10-06 16:41 | 心用性疗                    | 951 KB    |                         |                         | 202                  |
|                          | 2022-00-07 11:52 | 和黑心黑                    | 1 KB      | lib                     | 2021-08-07 00:54        | 又件夹                  |
|                          | 2022-00-07 11:19 | Nicrosoft Wright        |           | pgAdmin III             | 2021-08-07 00:54        | 文件夹                  |
| DbConn.udi               | 2021-01-23 10:19 | WILCTOSOIL 致活徒<br>粉层海交砂 | 1 KB      | scripts                 | 2021-08-07 00-54        | <del>文//+</del> ±    |
| FirewallSetting bat      | 2020-05-23 17:44 | Windows 批外理             | 2 KB      | Johnpie                 |                         | 上答理品                 |
| hhak eve                 | 2019-07-04 09:37 | 应用程序                    | 284 KB    | share                   | 2021-0 / L              | 山自生央シ                |
| HHScale.mdb              | 2021-08-06 21:53 | Microsoft Acces         | 1 008 KB  | StackBuilder            | 2021-0                  | 俗法行                  |
| libxl.dll                | 2019-12-04 20:05 | 应用程序扩展                  | 6,453 KB  | symbols                 | 2021-08-07 00:54        |                      |
| menulist.ipg             | 2021-12-21 11:18 | JPG 文件                  | 1.023 KB  |                         |                         |                      |
| mvdesktop.ini            | 2022-06-07 11:53 | 配置设置                    | 1 KB      | MHScaleDB_Bak.bat       | 2021-08-04 15:17        | Windows 孤处埋          |
| NetFlash.exe             | 2019-03-15 22:20 | 应用程序                    | 790 KB    | HHScaleDB_Restore.bat   | 2021-08-24 15:57        | Windows 批处理          |
| ReadExcel.dll            | 2021-06-11 20:33 | 应用程序扩展                  | 2,294 KB  | Install.bat             | 20 - 08-27 14:10        | Windows 批》中理         |
| RemoteDesktop.exe        | 2022-03-27 17:45 | 应用程序                    | 3,270 KB  |                         |                         |                      |
| RemoteGetDataServer.exe  | 2021-08-07 00:39 | 应用程序                    | 3,680 KB  | Sinstall_Win/、Win10石击以  | 百理页身份 2011-08-27 14:09  | Windows 掀处埋          |
| ] ScaleAddress.ini       | 2022-06-07 11:57 | 配置设置                    | 1 KB      | Install_WinXP.bat       | 2021-08-27 14:09        | Windows 批处理          |
| ScaleDataManage.exe      | 2022-04-29 16:43 | 应用程序                    | 10,575 KB | log env.bat             | 2021-08-04 19:30        | Windows 批处理          |
| ScaleFinder.exe          | 2021-12-09 10:15 | 应用程序                    | 4,287 KB  |                         |                         |                      |
| ScaleFlowServer.exe      | 2021-08-07 00:46 | 应用程序                    | 3,657 KB  | □ Postgre_HHScaleDB_表结构 | 到创建脚本2 2021-08-18 21:43 | SQL文件                |
| scaleS152.dat            | 2022-05-24 09:22 | 媒体文件(.dat)              | 913 KB    | 🦻 软件提示数据库连接失败常见         | 处理方法.p 2021-11-28 11:57 | PNG 文件               |
| setup.ico                | 2019-06-07 17:50 | 图标                      | 31 KB     |                         |                         |                      |
| StartPostore hat         | 2022-06-07 11-19 | Windows 批加理             | 1 KR      |                         |                         |                      |

运行过程中如遇到360拦截点击允许

# 运行辉宏管理软件

| 名称                       | 修改日期             | 类型              | 大小       |
|--------------------------|------------------|-----------------|----------|
| FileZillaFTPClient       | 2021-08-07 00:54 | 文件夹             |          |
| hh_adb                   | 2021-08-07 00:54 | 文件夹             |          |
| LabelEditor              | 2022-06-07 11:54 | 文件夹             |          |
| PicLib                   | 2021-08-07 00:54 | 文件夹             |          |
| PostgreSql9_3            | 2022-06-07 11:19 | 文件夹             |          |
| tmp                      | 2022-06-07 11:22 | 文件夹             |          |
| 3 7z.dll                 | 2019-02-22 00:00 | 应用程序扩展          | 1,115 K  |
| i AutoTransfer.exe       | 2021-09-08 15:11 | 应用程序            | 5,068 K  |
| AutoTransfer自动下发程序取数视图【V | 2021-08-03 18:37 | 文本文档            | 2 K      |
| Com2KeyBoard.exe         | 2021-10-08 18:41 | 应用程序            | 951 K    |
| 🗟 config.ini             | 2022-06-07 11:52 | 配置设置            | 1 K      |
| 🔄 config_version.ini     | 2022-06-07 11:19 | 配置设置            | 1 K      |
| 1 DBConn.udl             | 2021-01-25 16:19 | Microsoft 数据链   | 1 K      |
| DbConn_mdb.dsn           | 2020-06-30 19:09 | 数据源名称           | 1 K      |
| FirewallSetting.bat      | 2020-05-23 17:44 | Windows 批处理     | 2 K      |
| 📧 hhbak.exe              | 2019-07-04 09:37 | 应用程序            | 284 K    |
| HHScale.mdb              | 2021-08-06 21:53 | Microsoft Acces | 1,008 K  |
| 💿 libxl.dll              | 2019-12-04 20:05 | 应用程序扩展          | 6,453 K  |
| 🖬 menulist.jpg           | 2021-12-21 11:18 | JPG 文件          | 1,023 K  |
| 🔬 mydesktop.ini          |                  |                 |          |
| netFlash.exe             |                  | 小二公开            | コナトレ     |
| ReadExcel.dll            | 以古込              | 们官珰             | 目状(      |
| 🚽 RemoteDesktop.exe      |                  |                 |          |
| RemoteGetDataServe e e   | 2021-08-07 00:59 |                 | 5,080 K  |
| Scala Address ini        | 2022-06-07 11:57 | 配置设置            | 1 K      |
| 🔚 ScaleDataManage.exe    | 2022-04-29 16:43 | 应用程序            | 10,575 K |
| Cedefindenexe            | 2021-12-09 10:15 | 应用程序            | 4,287 K  |
| ScaleFlowServer.exe      | 2021-08-07 00:46 | 应用程序            | 3,657 K  |
| scaleS152.dat            | 2022-05-24 09:22 | 媒体文件(.dat)      | 913 K    |
| 🔚 setup.ico              | 2019-06-07 17:50 | 图标              | 31 K     |
| StartPostare bat         | 2022 06 07 11.10 | Windows thebit  | 14       |

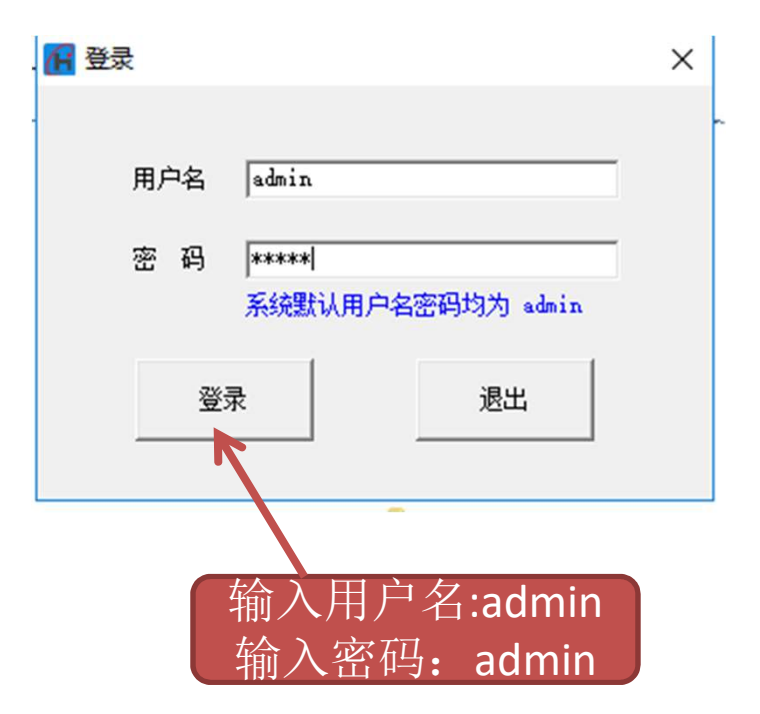

|                                                                    |        |                                | 1日かんはな日本につりつうすつりて、 | 百位却在海田        |           |      |      |
|--------------------------------------------------------------------|--------|--------------------------------|--------------------|---------------|-----------|------|------|
|                                                                    |        | 管理                             | 3至软件感巴版20231207_   | 自150m/正12/H   |           |      |      |
| 文件 主页                                                              | 共享     | 查看 应用程序工具                      |                    |               |           |      |      |
| $\leftarrow \  \  \rightarrow \  \   \checkmark \  \             $ | 🔜 > 此电 | B脑 > 本地磁盘 (D:) > HHKJ > 辉宏条码杆器 | 数据管理软件绿色版20231     | 1207_直接解压使用   |           |      |      |
|                                                                    |        | 名称 ^                           | 修改日期               | 举型            | 大小        |      |      |
| ★ 快速访问                                                             |        | AnyDesk.exe                    | 2023/8/10 11:17    | 应用程序          | 3,947 KB  |      |      |
| 三 桌面                                                               | *      | i AutoTransfer.exe             | 2023/7/3 20:41     | 应用程序          | 5,152 KB  |      |      |
| ➡ 下载                                                               | *      | AutoTransfer自动下发程序取数视图 [V      | 2023/10/20 10:06   | 文本文档          | 6 KB      |      |      |
| ◎ 文档                                                               | *      | 🗟 config.ini                   | 2025/3/9 12:20     | 配置设置          | 1 KB      |      |      |
|                                                                    |        | config_version.ini             | 2025/3/9 12:20     | 配置设置          | 1 KB      |      |      |
|                                                                    | ~      | 🗊 DBConn.udl                   | 2021/1/25 16:19    | Microsoft 数据链 | 1 KB      |      |      |
|                                                                    | 0.00   | DbConn_mdb.dsn                 | 2020/6/30 19:09    | 数据源名称         | 1 KB      |      |      |
| (面)斤进货印                                                            | 月3日    | FirewallSetting.bat            | 2020/5/23 17:44    | Windows 批处理   | 2 KB      |      |      |
| 润柯生鲜品                                                              | 吉发票    | hbak.exe                       | 2018/12/30 23:00   | 应用程序          | 284 KB    |      |      |
| 🔜 张兴娟                                                              |        | HHScale.mdb                    | 2021/8/6 21:53     | MDB 文件        | 1,008 KB  |      |      |
|                                                                    |        | libxl.dll                      | 2019/12/4 20:05    | 应用程序扩展        | 6,453 KB  |      |      |
| - WFSZAm                                                           |        | 脑 menulist.jpg                 | 2021/12/21 11:18   | JPG 图片文件      | 1,023 KB  |      |      |
| 🔜 此电脑                                                              |        | NetFlash.exe                   | 2023/1/7 13:24     | 应用程序          | 3 248 KR  |      |      |
| 🏪 本地磁盘 (                                                           | (C:)   | ReadExcel.dll                  | 2021/6/11 20:33    | 应用程序扩展        |           |      |      |
| 本地磁盘(                                                              | (D:)   | RemoteDesktop.exe              | 2023/2/4 9:46      | 应用程序          | 双击运行      | 流水上住 | 服备软件 |
| - 本地磁母(                                                            | (F-)   | RemoteGetDataServer.exe        | 2023/2/5 11:38     | 应用程序          | УХЩ ~ 1   |      |      |
|                                                                    | (=-)   | ScaleAddress.ini               | 2025/3/9 12:21     | 配置设置          |           |      |      |
| 💣 网络                                                               |        | 🔚 ScaleDataManage.exe          | 2023/12/13 10.53   | 应用程序          | 10,689 KB |      |      |
|                                                                    |        | ScaleFinder.exe                | 2020/8/15 9:09     | 应用程序          | 4,299 KB  |      |      |
|                                                                    |        | ScaleFlowServer.exe            | 2023/7/7 12:08     | 应用程序          | 3,658 KB  |      |      |
|                                                                    |        | scales159.dat                  | 2023/6/25 18:03    | DAT 文件        | 916 KB    |      |      |
|                                                                    |        | scaleS160.dat                  | 2023/10/13 13:31   | DAT 文件        | 918 KB    |      |      |
|                                                                    |        | setup.ico                      | 2019/6/7 17:50     | ICO 文件        | 31 KB     |      |      |
|                                                                    |        | StartPostgre.bat               | 2025/3/9 12:10     | Windows 批处理   | 1 KB      |      |      |
|                                                                    |        | -SysDBConn.udl                 | 2018/9/8 16:28     | Microsoft 数据链 | 1 KB      |      |      |
|                                                                    |        | TransDBConn.udl                | 2021/8/6 21:29     | Microsoft 数据链 | 2 KB      |      |      |
|                                                                    |        | TransferScale.dll              | 2023/12/14 10:23   | 应用程序扩展        | 3,331 KB  |      |      |
|                                                                    |        | VirtualKeyBoard.exe            | 2023/10/26 9:54    | 应用程序          | 3,455 KB  |      |      |
|                                                                    |        |                                |                    |               |           |      |      |

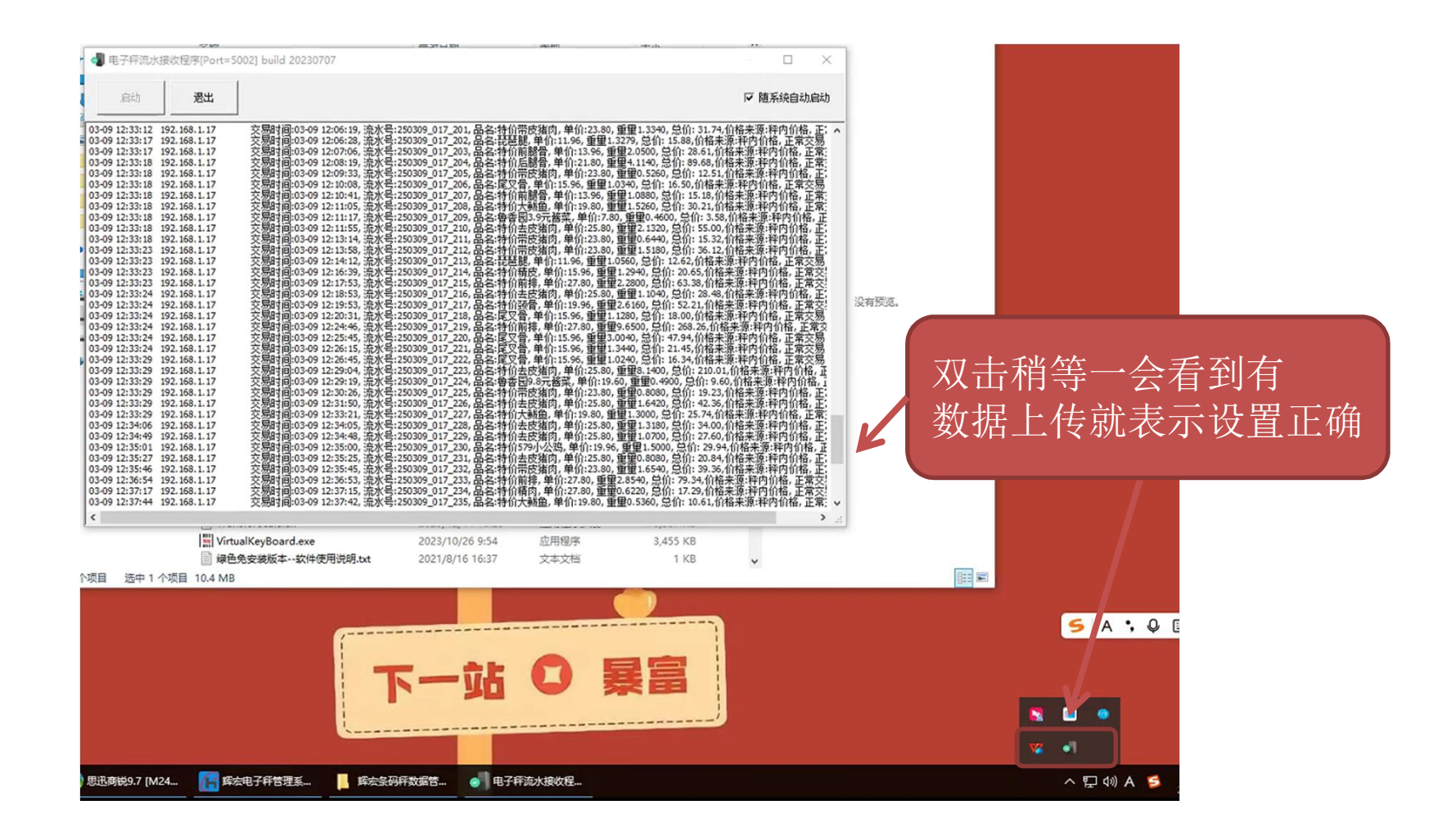

# 进入管理软件进行查询记录

### F 辉宏电子杆管理系统 v20.23.12.16

| 基础数据管理[B] 配置数据管理[C] | C] 标签管理[L] 电子秤管理[S] 系统管理[O] 视图[V] 退出[Q]                      |                                                          |                                                     |
|---------------------|--------------------------------------------------------------|----------------------------------------------------------|-----------------------------------------------------|
| > 基础数据管理            | ^ ⅠP地址设置 × 交易流水查 ×                                           |                                                          |                                                     |
| ●商品所属部门             |                                                              | 流水及上传服务器PP及端口等信息,并同时在服务器上配                               |                                                     |
| ● 商品信息              | 114日 査好流水接収服务                                                | · 器程序,并在防火墙中配置相应端口允计数据通过。                                |                                                     |
|                     | 交易时间 流水号 商品编码 货号 品                                           | 名 原单价 单价 重望 数望 商品总价 收据总价 计                               | 的方式 甲价类型 操作员号 梓号 交易类型 计重方法                          |
| ▲ 商品変換日本            | 2025/3/9 8:30:11 250309_017_10 229 0000000022 持价活鲤鱼          | 15.96 15.96 1.0560 0 16.85                               | 计重 释内价格 1 17 正常交易 计重                                |
| - MARX DI LINS      | 2025/3/9 10:27:41 250309_017_100 208 0000000020 特价照脑肉        | 11.96 11.96 0.3759 0 4.49                                | 计重 种内价格 1 17 正常交易 计重                                |
|                     | 2025/3/9 10:28:12 250309_017_101 212 0000000021 特价去反诸例       | 25.80 25.80 0.5000 0 12.90                               | 计重 桦内价格 1 17 正常交易 计重                                |
| ₩ 商品识别信息            | ▶ 2025/3/9 10:29:11 250309_017_102 275 0000000027尾义音         | 15.96 15.96 1.9740 0 31.50                               | 计重 样内价格 1 17 正常交易 计重                                |
|                     | 2025/3/9 10:30:09 250309_017_103 213 0000000021 特价带反着网       | 23.80 23.80 1.4380 0 34.22                               | 计里 秤门价格 1 17 正常父易 计里                                |
| 局局AI 识别率            | 2025/3/9 10:30:13 250309_017_104 213 0000000021 特价带反播队       | 23.80 23.80 1.9200 0 45.69                               | 计里 秤闩价格 1 17 止常父易 计里                                |
|                     | 2025/3/9 10:30:52 250309_017_105 212 0000000021 特别在反痛        | J 25.80 25.80 1.0100 0 26.05                             | 计里 杆门门格 1 17 正常父汤 计里                                |
| ▲ R付thn/言自          | 2025/3/9 10:31:01 250309_017_106 213 0000000021 初前市反痛        | J 23.60 23.60 1.5200 0 36.17                             | 开里 杆门训情 1 17 正吊文勿 计里                                |
| PD AH TEXES         | 2025/3/9 10:31:09 250309_017_107 924 0000000092 特別相図         | 27.00 27.00 0.7160 0 19.90<br>47.90 47.90 1.1260 0 E4.20 | 开里 杆门训悟 1 17 正常交易 开里                                |
| ▲ 古香                | 2025/3/9 10:31:29 250309_017_109 297 0000000023 17111-100980 | 11 76 11 76 1 1090 0 13 02                               | 开里 件门训馆 4 47 正希文勿 开里                                |
|                     | 2025/3/9 10.31.30 250309_017_10 381 3000000039 (5)/2026      | 11.10 11.100 0 13.03                                     | 「重」「打」」「「重 二 二 二 二 二 二 二 二 二 二 二 二 二 二 二 二 二 二      |
| ▲ 久和和新聞は第1日         | 2025/3/9 0.32.09 250309 017 110 213 000000021 转价带应注闭         | 正 流水查询                                                   | × 1110/11 A 41 正常交流 计重<br>经内价格 1 17 正常交易 计重         |
| 一 示和马杆门贝直碰自注        | 2025/3/9 10:32:15 250309 017 111 212 2000000021 转位主席举付       | 1                                                        |                                                     |
|                     | 2025/3/9 10:33:33 250309 017 112 1503 0000000150 小金角         |                                                          |                                                     |
| 一百 胞杆 印 同 官 注       | 2025/3/9 10:33:52 250309 017 113 275 0000000027 尾叉骨          | 起始时间 2025/3/9 - 13:21:28 -                               | 程内价格 1 17 正常交易 计重                                   |
|                     | 2025/3/9 10:34:27 250309 017 114 212 0000000021 持价去应该成       |                                                          | 和内价格 1 17 正常交易 计重                                   |
| 1 智能杆同品图厅管理         | 2025/3/9 10:34:32 250309 017 115 275 0000000027 尾叉骨          | 36,900 jej 2025/ 3/ 9 ♥ 23:59:59 .                       | 科内价格 1 17 正常交易 计重                                   |
|                     | 2025/3/9 10:35:39 250309 017 116 275 0000000027 尾叉骨          |                                                          | 科内价格 1 17 正常交易 计重                                   |
| ● 智能样厂告图片管理         | 2025/3/9 10:35:54 250309 017 117 275 00000000027 屋叉骨         | 指定任ち                                                     | 科内价格 1 17 正常交易 计重                                   |
|                     | 2025/3/9 10:36:32 250309 017 118 275 20000000027 屋文音         |                                                          | 种内价格 1 17 正常交易 计重                                   |
| ●智能柈AI数据收友          | 2025/3/9 10:36:59 250309 017 119 275 00000000027 尿叉骨         | ○ 查询明细及小计 ○ 仅查明细 ○ 仅查小计                                  | 种内价格 1 17 正常交易 计重                                   |
| 0                   | 2025/3/9 8:34:01 250309 017 12 213 20000000021 特价带应猪肉        | 1                                                        | 科内价格 1 17 正常交易 计重                                   |
| 🥃 追溯码               | 2025/3/9 10:37:26 250309_017_120 212 0000000021 特价去皮猪肉       |                                                          | 秤内价格 1 17 正常交易 计重                                   |
|                     | 2025/3/9 10:38:07 250309_017_121 235 00000000023 特价579小公     | 四 查询 取消                                                  | 秤内价格 1 17 正常交易 计重                                   |
| ● 条码格式              | 2025/3/9 10:39:09 250309_017_122 120 0000000012 特价大频鱼        |                                                          | 种内价格 1 17 正常交易 计重                                   |
|                     | 2025/3/9 10:39:34 250309_017_123 275 0000000027 尾叉骨          | 西方独上也起要成态水及上依服务努力及进口等信息。                                 | 种内价格 1 17 正常交易 计重                                   |
| 😂 操作员               | 2025/3/9 10:40:46 250309_017_124 589 0000000058 黄麻鱼          | 并同时在服务器上配贵好流水接收服务器程序,并在                                  | 科内价格 1 17 正常交易 计重                                   |
|                     | 2025/3/9 10:41:29 250309_017_125 213 0000000021 特价带皮猪肉       | ] 防火墙中配置相应端口允许数据通过。                                      | 种内价格 1 17 正常交易 计重                                   |
| 🔛 收据标头/页眉           | 2025/3/9 10:42:05 250309_017_126 212 0000000021 特价去皮猪肉       |                                                          | 种内价格 1 17 正常交易 计重                                   |
|                     | 2025/3/9 10:42:16 250309_017_127 1188 00000000118 特价蛹子       | 13.96 13.96 0.4240 0 5.91                                | 计重 秤内价格 1 17 正常交易 计重                                |
| 会 收据脚注/页脚           | 2025/3/9 10:43:16 250309_017_128 133 00000000013 金丝蛹         | 9.96 9.96 0.5060 0 5.03                                  | 计重 秤内价格 1 17 正常交易 计重                                |
|                     | 2025/3/9 10:43:41 250309_017_129 213 0000000021 特价带皮猪肉       | 23.80 23.80 1.9240 0 45.79                               | 计重 秤内价格 1 17 正常交易 计重                                |
| ₩ 店名                | 2025/3/9 8:38:39 250309_017_13 275 0000000027 尾叉骨            | 15.96 15.96 3.9500 0 63.04                               | 计重 秤内价格 1 17 正常交易 计重                                |
|                     | 2025/3/9 10:43:54 250309_017_130 133 0000000013 全丝蛹          | 9.96 9.96 0.3920 0 3.90                                  | 计重 秤内价格 1 17 正常交易 计重                                |
| 論动字幕                | 2025/3/9 10:44:30 250309_017_131 212 0000000021 特价去皮猪肉       | 25.80 25.80 0.7519 0 19.40                               | 计重 秤内价格 1 17 正常交易 计重                                |
|                     | 2025/3/9 8:39:36 250309_017_14 268 0000000026 特价里谷肉          | 33.00 33.00 0.8440 0 27.85                               | 计重 枰内价格 1 17 正常交易 计重                                |
| ◎ 肉片管理              | 2025/3/9 8:43:49 250309_017_15 213 0000000021 特价带皮猪肉         | 23.80 23.80 0.9300 0 22.13                               | 计重 秤内价格 1 17 正常交易 计重                                |
|                     | 2025/3/9 8:51:33 250309_017_16 603 0000000060 特价后腿管          | 21.80 21.80 4.8000 0 104.64                              | 计重 枰内价格 1 17 正常交易 计重                                |
| △ 门庄附属信自            | 2025/3/9 9:01:36 250309_017_17 589 0000000058 黄南鱼            | 13.96 13.96 0.4880 0 6.81                                | 计重 杆内价格 1 17 正常交易 计重                                |
| 「リロドの時」目で           | 2025/3/9 9:02:21 250309_017_18 589 0000000058 黄丽鱼            | 13.96 13.96 0.7880 0 11.00                               | 计里 科内们价格 1 17 正常交易 计里                               |
|                     | 200309_017_19 212 0000000021 特价去反猪肉                          | 25.80 25.80 1.5100 0 38.95                               | 行里 杆[1]1)(格 1 17 止常交易 计重                            |
| ₩ 交易流水查询            | 2025/3/9 8:00:55 250309_017_2 212 0000000021 持价去反落的          |                                                          |                                                     |
|                     | 日 2025/3/9 9:04:21 25 309_017_20 212 0000000021 特价去反猪肉       | 1 25.80 25.80 1.0599 U 27.34                             |                                                     |
| » 配置数据管理            | 20207 07 0 0.000 14 050200 017 20 024 000000013 3225 4/0 T F | 7.70 9.90 U.4/6U U 4.74                                  | 打里 件门训馆 1 17 正吊父易 计重                                |
|                     | 2020/3/8 8.06.14 200308_017_22 804 0000000033 (3)(\$)(\$)    | 10.00 10.00 0.1120 0 0.06<br>29.00 29.00 0.7200 0 29.07  | イェ (FF1)(1) 1 17 正希文例 计里<br>注册 秘由仏教 1 17 正常六星 注册    |
| » 标签管理              | 2020/3/9 9.00:31 20000_017_23 414 0000000047 MH              | 39.00 39.00 0.7200 0 20.97                               | イェ (TF1)(11) 1 17 正吊火勿 ) T里<br>江岳 経由仏教 1 17 工業会員 江岳 |
|                     |                                                              | 11.00 11.00 1.4100 0 10.00                               | 小王 「「「」」「「二一」」「二一」「二一一二一二一二二二二二二二二二二二二二二二二          |

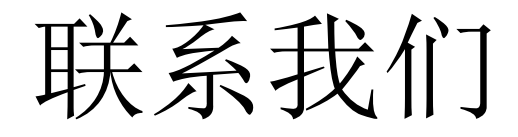

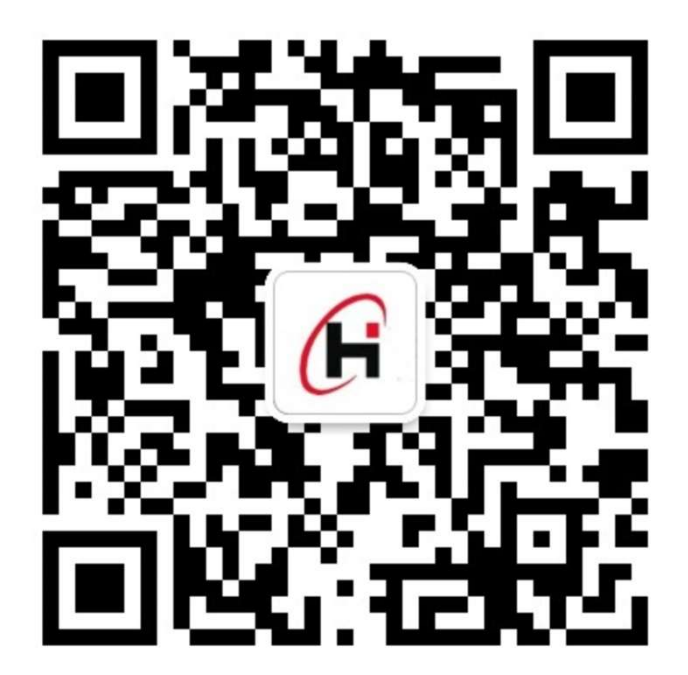